## **Character Break**

2648 GstarCAD MY /KW November 12, 2021 <u>Workflow</u> 0 733 Menu : Express>Text Tools>Others>Character Break

## **Command Entry** : WZDD

Operation steps:

1.Start the command.

2.Select the text to break.

3. Specify the position for the break.

Online URL: https://www.gstarcad.com.my/knowledge/article/character-break-2648.html